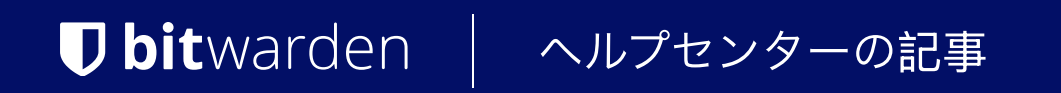

# self-HOSTING > インストール&デプロイガイド > OpenShiftデプロイメント

ヘルプセンターで表示: https://bitwarden.com/help/openshift-deployment/

# **U bit**warden

# OpenShiftデプロイメント

この記事では、OpenShiftの特定の提供に基づいて、あなたがどのようにBitwarden自己ホスト型Helm Chartのデプロイメントを変更するかについて深く掘り下げています。

## OpenShiftのルート

この例では、デフォルトのイングレスコントローラーの代わりにOpenShift Routesを示します。

### デフォルトのイングレスを無効にする

1. アクセス my-values.yaml。

2. デフォルトのイングレスを無効にするには、ingress.enabled: falseを指定します:

| Bash                    |
|-------------------------|
| general:                |
| domain: "replaceme.com" |
| ingress:                |
| enabled: false          |

残りのingress値は変更を必要としません。なぜなら、ingress.enabled: falseを設定すると、 チャートはそれらを無視するように促されます。

### ルートのための生のマニフェストを追加します

rawManifestsセクションをmy-values.yamlで見つけてください。このセクションは、OpenShift Routeマニフェストが割り当てられる場所です。

OpenShift Routesを使用するrawManifestsセクションの例ファイルは、 → タイプ: アセット-ハイパーリンク id: 330r6BrWsFLL9FLZbPSLIcからダウンロードできます。

### (i) Note

上記の例では、destinationCACertificateは空の文字列に設定されています。 これはOpenShiftのデフォルトの証明書設定を使用します。あるいは、ここに証明書の名前を指定するか、このガイドに従ってLet's Encryptを使用することもできます。もしそうするなら、各ルートの注釈にkubernetes.io/tls-acme: "tru e"を追加する必要があります。

# 共有ストレージクラス

ほとんどのOpenShiftデプロイメントには共有ストレージクラスが必要です。ReadWriteManyストレージを有効にする必要があります。 これはあなたの選択した方法で行うことができます、一つの選択肢はNFSサブディレクトリ外部プロビジョナーを使用することです。

## シークレット

ocコマンドは、シークレットをデプロイするために使用できます。有効なインストールIDとキーは、bitwarden.com/host/から取得できます。 詳細については、インストールIDとインストールキーは何に使われますか?をご覧ください。

次のコマンドは例です:

# **U bit**warden

### 🛆 Warning

この例では、シェルの履歴にコマンドを記録します。他の方法も秘密を安全に設定するために考慮されるかもしれません。

### Bash

oc create secret generic custom-secret -n bitwarden \

- --from-literal=globalSettings\_\_installation\_\_id="REPLACE" \
- --from-literal=globalSettings\_\_installation\_\_key="REPLACE" \
- --from-literal=globalSettings\_\_mail\_\_smtp\_\_username="REPLACE" \
- --from-literal=globalSettings\_\_mail\_\_smtp\_\_password="REPLACE" \
- --from-literal=globalSettings\_\_yubico\_\_clientId="REPLACE" \
- --from-literal=globalSettings\_\_yubico\_\_key="REPLACE" \
- --from-literal=globalSettings\_hibpApiKey="REPLACE" \
- --from-literal=SA\_PASSWORD="REPLACE" # If using SQL pod
- # --from-literal=globalSettings\_\_sqlServer\_\_connectionString="REPLACE" # If using your own SQL

server

### サービスアカウントを作成

OpenShiftでは、各コンテナが起動時に昇格コマンドを実行する必要があるため、サービスアカウントが必要です。 これらのコマンドはOpenShiftの制限付きSCCによってブロックされています。私たちはサービスアカウントを作成し、それをanyuid SCCに割り当てる必要があります。

1. 次のコマンドをocコマンドラインツールで実行してください:

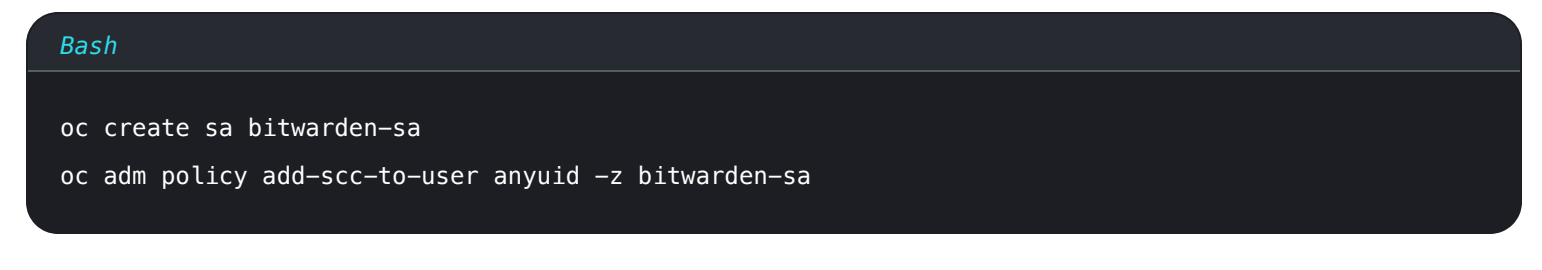

次に、新しいサービスアカウントを使用するようにmy-values.yaml を更新してください。
次のキーを前のステップで作成されたサービスアカウントbitwarden-saの名前に設定します:

# **D** bit warden

### Bash

component.admin.podServiceAccount component.api.podServiceAccount component.attachments.podServiceAccount component.events.podServiceAccount component.icons.podServiceAccount component.identity.podServiceAccount component.notifications.podServiceAccount component.scim.podServiceAccount component.sso.podServiceAccount component.sso.podServiceAccount component.web.podServiceAccount database.podServiceAccount

### これはmy-values.yamlファイルの例です:

### Bash

#### component:

```
# The Admin component
```

### admin:

```
# Additional deployment labels
```

#### labels: {}

# Image name, tag, and pull policy

### image:

name: bitwarden/admin

### resources:

```
requests:
```

memory: "64Mi"

```
cpu: "50m"
```

### limits:

```
memory: "128Mi"
```

```
cpu: "100m"
```

```
securityContext:
```

```
podServiceAccount: bitwarden-sa
```

# **D** bit warden

### () Note

これらのポッドのセキュリティを微調整するために、自分自身のSCCを作成することができます。「OpenShift での SCC の管理」では、 すぐに使える SSC と、必要に応じて独自の SSC を作成する方法について説明します。